## Interfacing 4-wire SPI OLED Display Module to Raspberry Pi

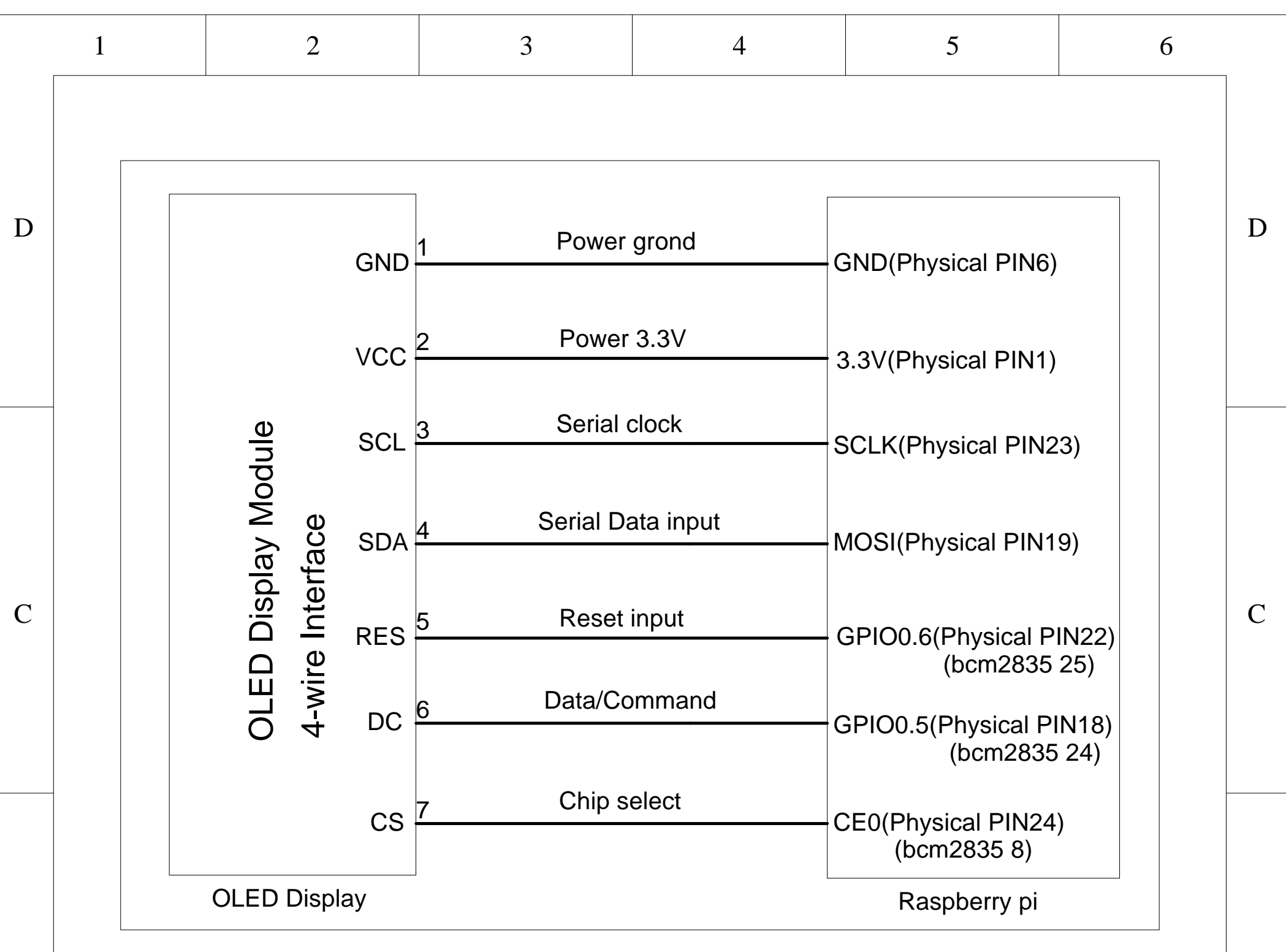

== How to use ==

В

- 1, Install the C libraries of bcm2835, see: http://www.airspayce.com/mikem/bcm2835/
- 2, Change the current directory to where the Makefile and oled.c file located.
- 3, Clean the file with: make clean
- 4, Compile the file with: make
- 5, Run the demo with: sudo ./oled

|                                       |  | REV. | DESCRIPTION OF MODIFY | MODIFY BY | DATE        |  |  |  |
|---------------------------------------|--|------|-----------------------|-----------|-------------|--|--|--|
|                                       |  | A0   | 1'ST DESIGN           | JIM       | 05-Sep-2019 |  |  |  |
|                                       |  | A1   |                       |           |             |  |  |  |
| Title EASTRISING TECHNOLOGY CO., LTD. |  |      |                       |           |             |  |  |  |

В

| A |   | Siz  | e<br>A | Number    |    |  |      |      | Revision | A0 |   | A |
|---|---|------|--------|-----------|----|--|------|------|----------|----|---|---|
|   |   | Dat  | te:    | 05-Sep-20 | 19 |  | Shee | t of | 1        |    |   |   |
|   |   | File |        |           |    |  | Draw | n By | Javen    | 1  |   |   |
|   | 1 |      |        | 2         | 3  |  | 4    |      | 5        |    | 6 |   |